# Как пройти опрос «Оценка занятий в объединениях» для родителей (обучающихся)

1. Зайти на портал https://43.pfdo.ru («Навигатор дополнительного образования»)

с логином и паролем от личного кабинета владельца сертификата:

| входе                              | З СИСТЕМУ   |
|------------------------------------|-------------|
| вход                               | РЕГИСТРАЦИЯ |
| Имя пользователя/Номер сертификата |             |
| Пароль                             |             |

2. Слева внизу открыть вкладку «Внешние системы»:

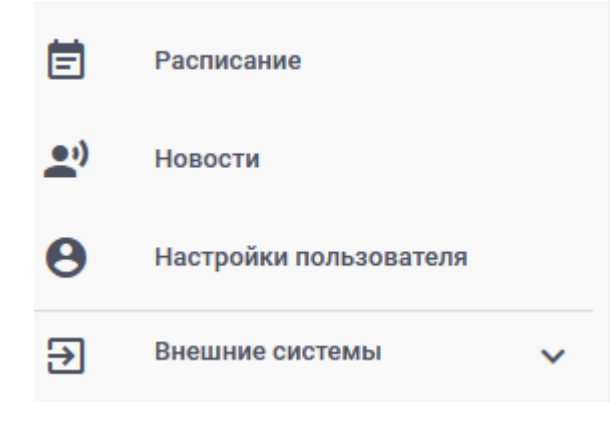

3. Выбрать «Пройти опрос»:

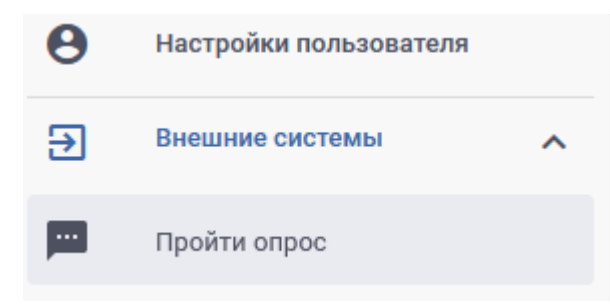

4. При необходимости разблокируйте всплывающие окна в браузере:

Firefox заблокировал 2 всплывающих окна с этого сайта. <u>Настройки</u>

<u>Н</u>астройки

<u>Р</u>азрешить всплывающие окна для 43.pfdo.ru

5. Согласитесь с «Пользовательским соглашением»:

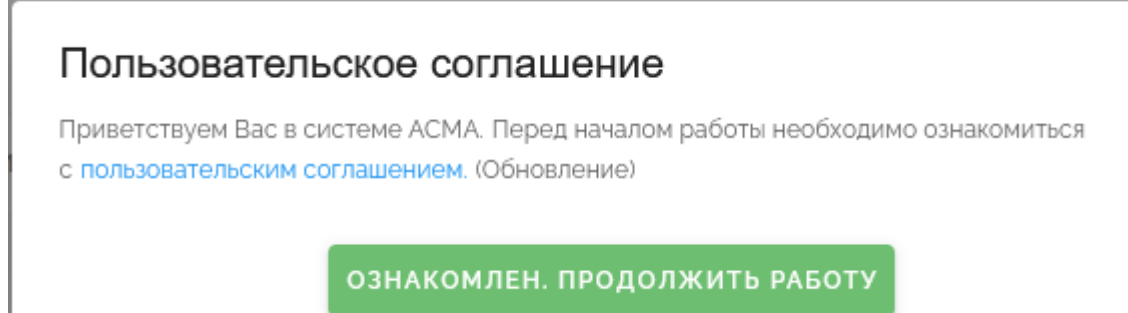

6. Проходим опрос, нажав на кнопку «Пройти опрос»:

|                              | ОТКРЫТЫЕ ОПРОСЫ                                                                                                    |
|------------------------------|----------------------------------------------------------------------------------------------------|
| не пройденные                | частично пройденные пройденные                                                                                                    |
| Оценка зан:<br>Эценка обучак | ятий в объединениях/секциях родителем апрель-май 2022 года<br>ощей программы для родителей                                                                                                    |
| 7 U1                         |                                                                                                    |
| / //                         |                                                                                                    |
| /. Ir                        | таем веплывающее сообщение, нажимаем на кнопку «хоро<br>×                                                                                                    |
| Kor                          | манда проекта АСМА просит Вас ответственно подойти к процедуре оценки<br>программы.                                                                                                    |
| Kor<br>Ote                   | манда проекта АСМА просит Вас ответственно подойти к процедуре оценки<br>программы.<br>зечая на вопросы честно, Вы помогаете обучающимся в выборе программы, а<br>зедагогам и организациям - в повышении качества образовательных услуг.                            |
| V. II                        | манда проекта АСМА просит Вас ответственно подойти к процедуре оценки<br>программы.<br>зечая на вопросы честно, Вы помогаете обучающимся в выборе программы, а<br>тедагогам и организациям - в повышении качества образовательных услуг.<br>Спасибо, что Вы с нами! |

8. Нажимаем на кнопку «Начать прохождение»:

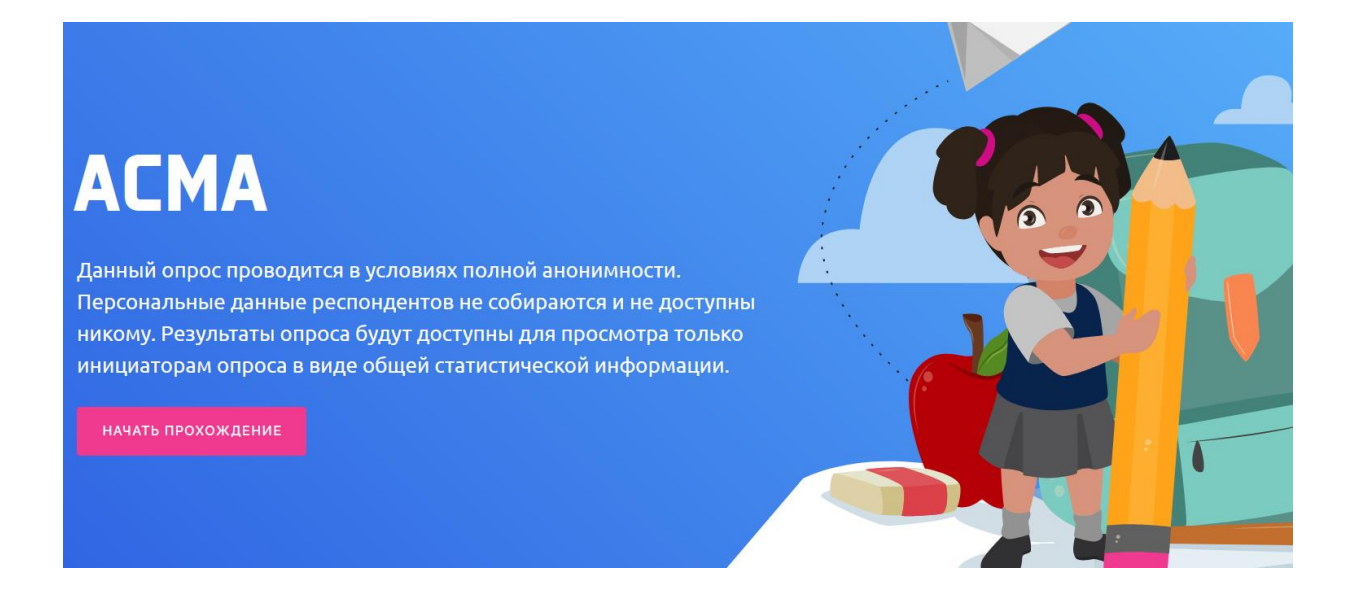

9. Выбираем из списка одну из программ, по которой занимается Ваш ребёнок:

| 1 |                                   |
|---|-----------------------------------|
|   | Выберите программу для оценивания |
|   | Выберите программу                |
|   | Академия домашних наук            |
| 2 | Happy English                     |
|   | Пешеходный Туризм                 |

10. Далее отвечаем на вопросы, сдвигая бегунок на высказывание, соответствующее Вашему ответу:

| 2            |                                      |
|--------------|--------------------------------------|
|              |                                      |
| Оценка желан | посещать программу                   |
|              | Ему точно нравится ходить на занятия |
|              | •                                    |
|              |                                      |
|              |                                      |
|              |                                      |

Отвеченным считается вопрос, если индикатор синего цвета (не серого):

| Оцените условия реализации программы Есть все необходимое |                      |                      |  |
|-----------------------------------------------------------|----------------------|----------------------|--|
| Оцените условия реализации программы Есть все необходимое |                      |                      |  |
| Есть все необходимое                                      | еализации программы  | ірограммы            |  |
|                                                           | Есть все необходимое | Есть все необходимое |  |
|                                                           | •                    | •                    |  |

11. После того, как Вы ответили на все вопросы, нажмите кнопку «Отправить»:

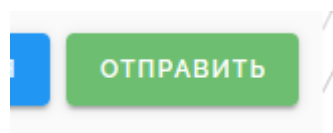

12. Далее нужно дождаться появления сообщения:

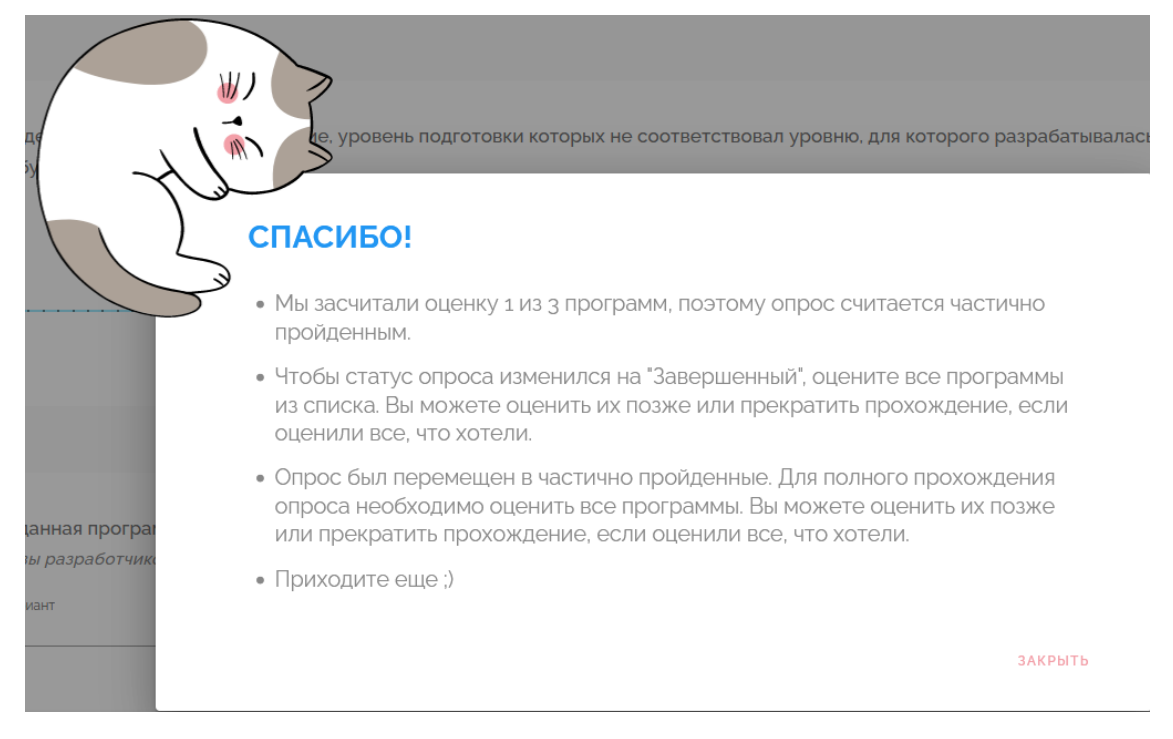

Если Ваш ребёнок занимается по одной программе, то на этом опрос закончен. 13. Если он занимается по нескольким программам, нужно нажать на кнопку

«Закрыть».

Перейти в частично пройденные опросы:

| ОТКРЫТЫЕ ОПРОСЫ                     |   |
|-------------------------------------|---|
| НЕ ПРОЙДЕННЫЕ ЧАСТИЧНО ПРОЙДЕННЫЕ   |   |
| Нет опросов, ожидающих прохождения. | 8 |

# 14. Продолжить прохождение опроса, таким же образом отвечая на вопросы о

### других программах:

| не пройденные                                                                 | ЧАСТИЧНО ПРОЙДЕННЫЕ                                                                                                    | пройденные                                                                |                                  |                                      |
|-------------------------------------------------------------------------------|----------------------------------------------------------------------------------------------------|---------------------------------------------------------------------------|----------------------------------|--------------------------------------|
| Оценка реал                                                                   | пизуемых образовате                                                                                                    | льных программ Кировская об.                                              | ласть апрель-ма                  | й 2022 г.                            |
| Оценка реализуем<br>Вы можете оцени<br>кнопку "Продолжи<br>будет учтен по ка: | иых образовательных программ<br>ть как одну программу, так и нес<br>ить прохождение". Оценивать вс<br>ждой программе отдельно | сколько. Для продолжения нажмите<br>е программы не обязательно. Ваш голос | Дата начала:<br>Дата завершения: | 12.04.2022 00:00<br>15.05.2022 00:00 |
| oyger y nenno ka                                                              | ндол программе отдельно                                                                                                    |                                                                           |                                  |                                      |
|                                                                               |                                                                                                    |                                                                           | 🖍 Продол:                        | жить прохождение                     |

| Выберите программу из списка                                                                                                    |          |
|----------------------------------------------------------------------------------------------------|----------|
| зыберите программу                                                                                                    | •        |
| Дополнительная общеразвивающая программа физкультурно-спортивной направленности "Физическая подготовка (с элементами рукопашного боя)"<br>КОГОБУ ДО "ДВОРЕЦ ТВОРЧЕСТВА - МЕМОРИАЛ" | Активная |
| Дополнительная общеразвивающая программа социально-педагогической направленности "Основы полицейской деятельности"<br>КОГОБУ ДО "ДВОРЕЦ ТВОРЧЕСТВА - МЕМОРИАЛ"                     | Активная |
|                                                                                                    |          |
|                                                                                                    |          |

# Благодарим за прохождение опроса!

# Примечания:

# 1. Если Вы переходите к опросу из «Оповещений»:

| Опове | ешени | я 🛹 |
|-------|-------|-----|
| OHODO | ласти | 1   |

| 0                   | В вашем регионе стартовал опрос Оценка реализуемых образовательных программ Кировская область апрель-май 2022 г Приглашаем Вас принять участие до 2022-05-15 читать полностью          |                                           |                                       |                        |                                         |
|---------------------|----------------------------------------------------------------------------------------------------|-------------------------------------------|---------------------------------------|------------------------|-----------------------------------------|
|                     | И при                                                                                                    | и этом открывает                          | гся страница                          | вида:                  |                                         |
| $\leftarrow$        | ightarrow C $rightarrow$                                                                                                    | O A https://nok-dev.pfdo.u                | ru/login/pfdo?poll_id=290&            | code=DvV-WsNtkh2AL9    | g7CNBTPZ1qwcnDc1C3j2dD                  |
| (!)<br>Call \$<br># | Warning: require(/var/ww<br>Stack<br>Time                                                                                                    | w/public//vendor/autoload.php):<br>Memory | failed to open stream: No<br>Function | such file or directory | in /var/www/public/index.php on line 24 |
| 1                   | 0.1039                                                                                                    | 361760                                    | {main}()                              | /index.phr             | 9:0                                     |
| (!)<br>Call S       | (!) Fatal error: require(): Failed opening required '/var/www/public//vendor/autoload.php' (include_path='.:/usr/local/lib/php') in /var/www/public/index.php on line 24<br>Call Stack |                                           |                                       |                        |                                         |
| #                   | Time                                                                                                    | Memory                                    | Function                              |                        | Location                                |
| 1                   | 0 1020                                                                                                    |                                           | 261760 (main)()                       |                        | linder along                            |

Закройте страницу и войдите в систему тестирования, открыв в меню слева внизу «Внешние системы»-> «Пройти опрос»:

| ← -         |                                                      | 8 ≈5  | Or https://43.pfdo.ru/app/desktop                                                                                                    |
|-------------|------------------------------------------------------|-------|----------------------------------------------------------------------------------------------------|
|             | ПЕРСОНИФИЦИРОВАННОЕ<br>ДОПОЛНИТЕЛЬНОЕ<br>ОБРАЗОВАНИЕ |       |                                                                                                    |
|             | Рабочий стол                                         | РАБ   | ОЧИЙ СТОЛ                                                                                                    |
| 0           | Инструкции                                           | •     | Подтвердите адрес электронной почты в разделе НАСТРОЙКИ ПОЛЬЗОВАТЕЛЯ                                                                                                    |
| 0           | Личные данные педагога                               |       |                                                                                                    |
|             | Инвентаризация 🗸                                     | Опове | щения 🕜                                                                                                    |
| ::          | Программы, созданные вами                            | ۲     | Коллеги, информируем вас о том, что теперь актуальные новости и сообщения об изменениях на портале ПФДО будут размещаться только н<br>день мы будем публиковать вопросы дня из числа часто задаваемых в адрес команды технической поддержки, а вы сможете подключаться |
| 53          | Программы, где Вы преподаёте                         | Θ     | В вашем регионе стартовал опрос Оценка занятий. Приглашаем Вас принять участие до 2022-04-12 00:00. Войти в АСМА                                                                                                    |
| *           | Группы                                               | 0     | В вашем регионе стартовал опрос Оценка реализуемых образовательных программ Кировская область апрель-май 2022 г Приглашаем Вас<br>АСМА                                                                                                    |
| <b>.</b>    | Объединения групп                                    |       |                                                                                                    |
| •           | Индивидуальные занятия                               |       |                                                                                                    |
| Ē           | Расписание                                           |       |                                                                                                    |
| <u>•</u> ;) | Новости                                              |       |                                                                                                    |
| θ           | Настройки пользователя                               |       |                                                                                                    |
| Э           | Внешние системы                                      |       |                                                                                                    |
| Проі        | іти опрос                                            |       |                                                                                                    |

2. Если при нажатии на кнопку «Внешние системы» ничего не происходит, значит ваш браузер блокирует всплывающие окна.

Проверьте, не появилось ли под адресной строкой браузера сообщение вида:

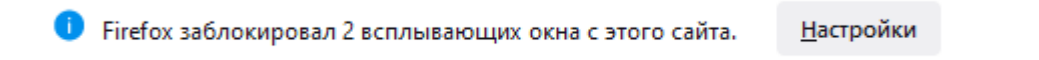

Если сообщение появилось, нажмите кнопку «Настройки», потом сообщение «Разрешить всплывающие окна для 43.pfdo.ru»:

<u>Н</u>астройки <u>Р</u>азрешить всплывающие окна для 43.pfdo.ru

Далее снова нажмите на кнопку «Внешние системы».

Если сообщения о блокировке окон нет, разрешите всплывающие окна для сайтов <u>https://43.pfdo.ru/</u> и <u>https://nok.pfdo.ru/</u>. Для этого в Яндекс браузере нажимаем «Настройки»:

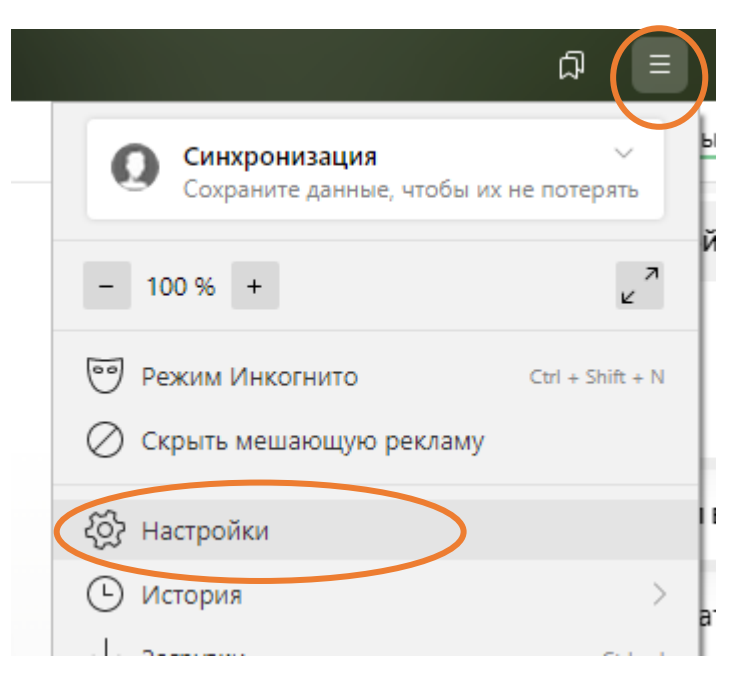

#### Дальше пункт «Сайты»:

|           | Общие настройки |
|-----------|-----------------|
|           | Интерфейс       |
|           | Инструменты     |
| $\langle$ | Сайты           |
|           | Системные       |

#### Далее «Расширенные настройки сайтов»:

#### Расширенные настройки сайтов

#### В пункте «Всплывающие окна» нажимаем «Настройки сайтов»:

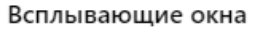

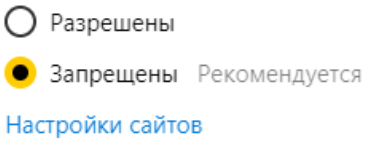

#### Далее кнопку «Добавить»:

< Всплывающие окна Разрешены Запрещены

Добавляем сайты <u>https://43.pfdo.ru/</u> и <u>https://nok.pfdo.ru/</u>, вставив адрес в строку и нажав на кнопку «Добавить»:

Добавить

| Добавить сайт        |          |        | × |
|----------------------|----------|--------|---|
| https://43.pfdo.ru/  |          |        |   |
|                      |          |        |   |
|                      | Добавить | Отмена |   |
|                      |          |        |   |
| Добавить сайт        |          |        | × |
| https://nok.pfdo.ru/ |          |        |   |
|                      |          |        |   |
|                      | Добавить | Отмена |   |
|                      |          |        |   |

# Сайты добавлены:

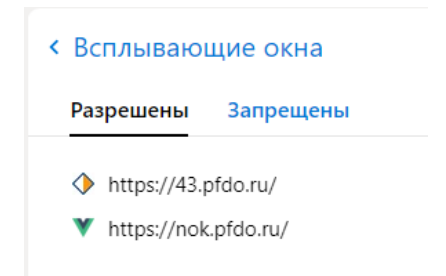

Закрыть браузер и снова открыть, перейти к опросу.